هيئة الزكاة والضريبة والجمارك Zakat, Tax and Customs Authority

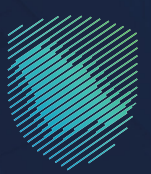

## دليل المستخدم لآلية تقديم طلب اعتراض على إعادة التقييم (زكاة)

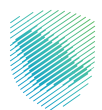

يوضح هذا الدليـل آليـة تقديم طلب اعتراض على الإقرار الزكوي المُعاد تقييمه.

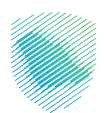

## خطوات الاستفادة من الخدمة

- 1. الدخول إلى موقع هيئة الزكاة والضريبة والجمارك الإلكتروني: https://zatca.gov.sa/
  - الضغط على «الخدمات الإلكترونية» من أعلى القائمة.

| ی تسجیل اندخون می تسجیل جدید English کی 2003 انتخاب کا تسجیل اندخون می تسجیل جدید عرف انتخاب کا تسجیل اندخون می | Q #: []                                         | ميلة الزلوناة والشريية والدميارك<br>Zakat Tax and Customs Authority |
|----------------------------------------------------------------------------------------------------|-------------------------------------------------|---------------------------------------------------------------------|
| التواصل الإعلامي ب مركز المعرفة ب اتصل بنا                                                                      | الفوترة الإلكترونية التعريفة الجمركية المتكاملة | تطبيق عن الهيئة • الدمان الاختوانية • المنطمة واللوقي •             |
|                                                                                                    |                                                 | منعة زخاتي راخاة الفراد الدختيارية.                                 |
| Updautig skuji staja<br>Zistar Tra we Contine Adminisy                                                          |                                                 | اطلّع على الدليل المبسط                                             |
|                                                                                                    |                                                 | لإيقاف الرقم المميز                                                 |
| الدليل الإرشادى المبسط<br>لإيقاف الرقم المميز                                                                   |                                                 | اضغط هنــا                                                          |
|                                                                                                    |                                                 |                                                                     |
|                                                                                                    |                                                 | الحدمات الإنكبرونية                                                 |
|                                                                                                    |                                                 | الأكثر إستخداماً                                                    |
| (                                                                                                    |                                                 | الخدمات الزخوية<br>الخدمات الجمرخية                                 |

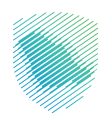

اختيار «الخدمات الزكوية» ثم «خدمة طلب اعتراض على إعادة التقييم».

| 🔳 استان الله                                                                                                    |
|----------------------------------------------------------------------------------------------------|
| الخدمات الرئيسية للبوابة                                                                                                    |
| الذوبات الزوبية         الذوبات الزوبية         الذوبات الزوبية         الذوبات الذوبات الزوبية                                                               |
| ـــــــــــــــــــــــــــــــــــــ                                                                                                    |
| الاكتر استخدام (5) التسجيل (4) تقديم الإفرار (2) زكاة بهيمة الانعام والحبوب والتمار (1) الدفع والاسترداد (2) طلب الشوادة (3) التقديم الاعتراضات (1) الحل (18) |
| الخدمات المتاحة                                                                                                    |
| ♦ ترتيب حسب البحث فن الذدمات                                                                                                    |
| طلب اعتراض على إعادة التقييم<br>اتوم مذابين عان<br>الإنفاذ التيبية<br>الحذول للخدمة<br>وصف الخدمة                                                             |
| التعليقات والاقتراحات لأس استفسار أو ملاحظات حول الخدمات أو الصفحة الحالية. يرجس ملء المعلومات المطلوبة.                                                      |

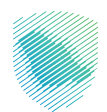

4. سجل الدخول «بالرقم المميز أو لبريد الإلكتروني وكلمة المرور» للشركات و المؤسسات، او عن طريق «منصة النفاذ الوطني الموحد» للأفراد.

| <b>⊕</b> | - cyletachig Rugador, Ros Jie Alao 🕤<br>Zadar, Tao and Cantonno Autominy                                                 |                                                                      |
|----------|----------------------------------------------------------------------------------------------------|----------------------------------------------------------------------|
|          | تسجيل الدخول<br>مرحبًا بك في تجربة هيئة الزكاة والغربية والجمارك الرقمية الجديدة                                         |                                                                      |
|          | بارتقم المميز أو البريد الإلكتروني کامة المروز ما نسيت كلمة المروز أو اسم المستخدم؟ تغيير رقم الدوال                     |                                                                      |
|          | المحول الدخول<br>تسجل الدخول عر ملمة النفلا الوطني للمواطين والمقيمين أيضًا في<br>الانتقال إلى شاشة تسجيل الدخول القديمة |                                                                      |
|          | لا تملك حسابي؟ السجيل، جديد<br>الرحلات التعليمية<br>أمن المعلومات<br>سياسة الخمومية                                      | التحد موعات<br>الدفع التلكترونى خيار سريح وسهل ليلتزاماتك<br>• • • • |
|          |                                                                                                    |                                                                      |

قم بإدخال رمز التحقق المرسل من خلال الرسائل النصية على الجوال.

| digitaliya (kaji kaji kaji kaji kaji kaji kaji kaji                                                                                                    |                                                                       |
|----------------------------------------------------------------------------------------------------|-----------------------------------------------------------------------|
| ر من التحقق<br>الرجاء إدخال رمز التحقق المرسل من خلال الرسائل النصية على الجوال<br>رقم الجوال 2004XXXXXXXXXX<br>من محا<br>مع محمد المسلى من حال إدخال رمز التدفي اختر من اللث مرات بلسكل خاطئ<br>المادة إسها , الروعا |                                                                       |
|                                                                                                    | الالتزامات<br>لا تفوت أي إنتزام مع تقويم الانتزامات الجديد<br>• • • • |

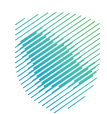

| المواتير الغير مدفوعة       المواتير الغير مدفوعة       المواتير الغير المواتير الغير المواتير الغير المواتير المواتيرا المواتيرالمواتيرا المواتير المواتير المواتيرالموات | فی استان المراشینی المراشینی المرالمران المرالمرانی المرانی المرالمرانی المرانی المرالمرانی المرانی المرالمرانی المرانی المرالمرانی المرانی المرانی المرالمرانی المرالمرالمرانی المرالمرانی المرالمرانی المرانیی المرانی المرانیی المرانی                                                                                                    | بولم المراقع من المرافع من المرافع من الم <th></th> <th></th> <th></th> <th></th> <th></th> <th>قرارات</th>                                                                                                    |          |                          |                                  |                    |      | قرارات                |
|----------------------------------------------------------------------------------------------------|----------------------------------------------------------------------------------------------------|----------------------------------------------------------------------------------------------------|----------|--------------------------|----------------------------------|--------------------|------|-----------------------|
| الفواتير الغير مدفوعة >>>>>>>>>>>>>>>>>>>>>>>>>>>>>>>>>>>>                                                                                                    | الثواتير الغير مدفوعة<br>لا مولوتير الغير مدفوعة<br>C مجموع<br>C مجموع<br>C محموع<br>C مجموع<br>C مجموع<br>C محموع<br>C محمو            | الفواتير الغير مذوعة<br>لا فواتير الغير مذوعة<br>عند مدعوع<br>عند مدعوع<br>عند الرغم المميز<br>عند الرغم المميز<br>الفات التسجيل<br>الفات المحيوع<br>عند الرغم المميز<br>الفات المحيوع<br>الفات المحيوع<br>المحيوع<br>الفات المحيوع<br>الفات المحيوع<br>المحيوع<br>الممع المحيوع<br>المحموع<br>الممع المم | <b>a</b> | <mark>2</mark><br>متأخرة |                                  | 0<br>نم يتم تقديمه | Ð    | <b>4</b><br>تم تقديمه |
| Coccegg         Image: Coccegg         Image: Coccegg                                                                                                    | C croe3<br>C croe3<br>C c | C acaega       المالة       المالة <td>:</td> <td></td> <td>الوصول السريع</td> <td>&lt;</td> <td>نوعة</td> <td>الفواتير الغير مده</td>                                                                                                    | :        |                          | الوصول السريع                    | <                  | نوعة | الفواتير الغير مده    |
|                                                                                                    | ۲<br>۵<br>۱<br>۱<br>۱<br>۱<br>۱<br>۱<br>۱<br>۱<br>۱<br>۱<br>۱<br>۱<br>۱                                                                                                    | المال         المال         <                                                                                                    | ض        | ی<br>چونه فو             | 🛆<br>حالة الرقم المميز           |                    | 8    | 3 مجمو                |
| الله التسجيل إفرارت الرحة وغربية الدخل إلغاء التسجيل إفرارت الرحة وغربية الدخل المعاد المعاد ال                                                                                                    | جزي عير ستوجه                                                                                                    | آخرا لعمليات                                                                                                    | ى        | ی<br>اقرارت از           | الآغام التسجيل.<br>إلغاء التسجيل |                    | 2    | ®<br>1                |

6. الضغط على «الاعتراضات و المراجعات» من أعلى القائمة.

7. اختيار خانة «الزكاة وضريبة الدخل», ثم اعتراض جديد للزكاة أو ضريبة الدخل.

| بات الرحلات التعليمية | قسيط الإعتراضات والمراجد | استرداد المدفوعات خطة تا | الفواتير الغير مدفوعة      | الإقرارات كشف الحساب     | ءات إدارة الزكاة والضرائب | لوحة البيانات الالتزاد |  |
|-----------------------|--------------------------|--------------------------|----------------------------|--------------------------|---------------------------|------------------------|--|
|                       |                          |                          | مراجعات                    | الاعتراضات وال           |                           |                        |  |
|                       |                          | ضريبة الاستقطاع          | ىات    الزكاة وضريبة الدخل | جميع الاعتراضات والمراجه |                           |                        |  |
| # Q                   |                          |                          |                            | بحث                      |                           |                        |  |
|                       |                          |                          |                            |                          |                           |                        |  |
|                       |                          |                          | للزكاة أو ضريبة الدخل      | 🕂 اعتراض جدید            |                           |                        |  |
| ăl                    | الح                      | رقم الطلب                |                            | اسم الطلب                |                           |                        |  |
| مغاق                  |                          |                          |                            | طلب الاعتراض             |                           |                        |  |
| لحفوظ كمسودة          |                          |                          |                            | طلب الاعتراض             |                           |                        |  |
| قيد الدراسة           |                          |                          |                            | طلب الاعتراض             |                           |                        |  |
| أمانة-التهاء التصيد   |                          |                          |                            | طلب الاعتراض             |                           |                        |  |
|                       |                          |                          |                            |                          |                           |                        |  |
|                       |                          |                          |                            |                          |                           |                        |  |

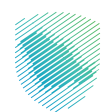

اختيار مربع اعتراض جديد للزكاة وضريبة الدخل.

| الرحلات التعليمية | الإعتراضات والمراجعات | خطة تقسيط       | استرداد المدفوعات | الفواتير الغير مدفوعة | كشف الحساب  | الإقرارات               | إدارة الزكاة والضرائب                        | الالتزامات | لوحة البيانات |
|-------------------|-----------------------|-----------------|-------------------|-----------------------|-------------|-------------------------|----------------------------------------------|------------|---------------|
|                   |                       |                 |                   |                       | ں أو مراجعة | > طلب اعتراذ            | الاعتراضات والمراجعات                        |            |               |
|                   |                       |                 |                   |                       |             |                         | < رجوع                                       |            |               |
|                   |                       |                 |                   |                       | عة          | <b>أو مراد</b><br>البعة | <b>طلب اعتراض</b><br>الرجاء تحديد ضريبة للمن |            |               |
|                   | ر الانتقائية          | عات ضريبة السلع | اعتراد            | راض ضريبة الاستقطاع   | īci         | اة أو ضريبة             | اعتراض جديد للزك<br>الدخل                    |            |               |

9. قم باختيار مربع الاعتراض على الإقرار.

| Ð | 8 0 | حلات التعليمية<br>بين | X                               | اعتراضات الزكاة/ضريبة الدخل | إدارة الزكاة والضرائب الإقرارات ذ                                                                 | مينة الزخاة والكربية والجمارك<br>Zata: Tax and Customs Authority<br>لوحة البيانات الالتزامات |
|---|-----|-----------------------|---------------------------------|-----------------------------|---------------------------------------------------------------------------------------------------|----------------------------------------------------------------------------------------------|
|   |     |                       | الاعتراض على غرامة              | الاعتراض على الإقرار        | الاعتراضات والمراجعات> طلب اعتراض<br>< يجوع<br>طلب اعتراض أو مراجع<br>الرجاء تحديد فريبة المتابعة |                                                                                              |
|   |     |                       | إعتراضات ضريبة السلع الانتقائية | اعتراض ضريبة الاستقطاع      | اعتراض جديد للزكاة أو ضريبة<br>الدخل                                                              |                                                                                              |
|   |     |                       |                                 |                             |                                                                                                   |                                                                                              |
|   |     |                       |                                 |                             |                                                                                                   |                                                                                              |

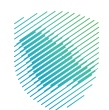

10. قم بوضع علامة صح بعد قراءة الارشادات, ثم الضغط على اعتراض جديد للزكاة أو ضريبة الدخل.

|                      |                                                                                                    | داردغارات الكبرية والكبرية والكبرية.<br>Zakar, Tax and Customs Authority                                                       |
|----------------------|----------------------------------------------------------------------------------------------------|----------------------------------------------------------------------------------------------------|
| حلات التعليمية       | إرشادات                                                                                                    | لوحة البيانات الالتزامات إدارة الزكاة والضرائب الإقرارات ،<br>ــــــــــــــــــــــــــــــــــــ                             |
|                      | ا بحق للمكلف الاعترائى فان مدة أقضاها سنون يوما منذ الإشغار بالتقييم.<br>٢ بدفع المخلف خاصل المبلغ المتلفى عليه قبل التعتراض<br>٣ أحدان رفم التمولح المرجعان الإتمام (محدا التوار).<br>٥ أحدان المبلغ الصحيح الدي وافق عليه المكلف هن نموذج تعديل الإقرار.<br>٧ أحق أمر والأن أحدام مؤيدة الحما حلب الاعتراضي إن وجد<br>٩ أحفظ ال التقديم المواحج | الاعتراضات والمراجعات > طلب اعتراض<br>جوع<br>طلب اعتراض أو مراجع<br>الرجاه تحديد ضريبة للمتابعة<br>اعتراض جديد للزكاة أو ضريبة |
| لزكاة أو ضريبة الدخل | اوافق على هذه التعليمات والشروط واللتقال إلى الخطوة التائية                                                                                                    |                                                                                                    |

11. التأكد من تفاصيل المكلف, ثم الضغط على متابعة.

|           | الرحلات التعليمية | الإعتراضات والمراجعات | خطة تقسيط | استرداد المدفوعات      | الفواتير الغير مدفوعة           | كشف الحساب      | الإقرارات     | إدارة الزكاة والضرائب | الالتزامات | لوحة البيانات |
|-----------|-------------------|-----------------------|-----------|------------------------|---------------------------------|-----------------|---------------|-----------------------|------------|---------------|
|           |                   |                       | يبة الدخل | راض جدید للزکاۃ او ضرب | اعتراض او مراجعة  > <b>اع</b> ت | المراجعات > طلب | الاعتراضات وا |                       |            |               |
|           | 6 - 5 - 4         | 4 3 2                 | 1         |                        |                                 |                 | < رجوع        |                       |            |               |
|           |                   |                       |           |                        |                                 | ں المكلف        | تفاصير        |                       |            |               |
|           |                   |                       |           |                        |                                 |                 |               |                       |            |               |
|           |                   |                       |           |                        | u                               | فاصيل المكلف    | 8             |                       |            |               |
|           |                   |                       | المكلف    | اسم                    |                                 | ىيز             | الرقم المه    |                       |            |               |
|           |                   |                       |           |                        |                                 |                 | العنوان       |                       |            |               |
| الاحتان 🖽 |                   |                       |           |                        |                                 | متابعة          |               | ]                     |            |               |

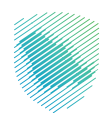

12. قم بتعبئة تفاصيل الاقرار من خلال إدخال الرقم المرجعي، ثم الضغط على عرض الاقرار وتعديل تفاصيل الاقرار ليتم عرض المبلغ المعترض عليه بشكل آلي.

|             |             | الرحلات التعليمية | الإعتراضات والمراجعات | خطة تقسيط                          | استرداد المدفوعات    | الفواتير الغير مدفوعة                        | كشف الحساب     | الإقرارات | إدارة الزكاة والضرائب | الالتزامات | لوحة البيانات |  |
|-------------|-------------|-------------------|-----------------------|------------------------------------|----------------------|----------------------------------------------|----------------|-----------|-----------------------|------------|---------------|--|
|             |             |                   | زكاة او ضريبة الدخل   | <ul> <li>اعتراض جدید لا</li> </ul> | للب اعتراض او مراجعة | متراضات والمراجعات > ط                       | الا            |           |                       |            |               |  |
|             | 6 5 4       | 3-2-(             |                       |                                    |                      | رجوع                                         | >              |           |                       |            |               |  |
|             |             |                   |                       |                                    | غ                    | <b>فاصيل الاعتراد</b><br>مل البيانات التالية | <b>ت</b><br>آک |           |                       |            |               |  |
|             | $\odot$     |                   |                       |                                    |                      | تفاصيل الإقرار                               |                |           |                       |            |               |  |
|             |             |                   | سنة الربط             |                                    |                      | الرقم المرجعي للإقرار                        |                |           |                       |            |               |  |
|             |             |                   |                       |                                    |                      |                                              |                |           |                       |            |               |  |
|             |             |                   | العملة                |                                    |                      | الفترة                                       |                |           |                       |            |               |  |
|             |             |                   |                       |                                    |                      |                                              | 1              |           |                       |            |               |  |
|             |             |                   |                       |                                    | (قل                  | قيمة الربط/المعالجة (الهب                    |                |           |                       |            |               |  |
|             | عرض الإقرار |                   |                       |                                    |                      | تفاصيل الإقرار                               |                |           |                       |            |               |  |
|             |             |                   |                       |                                    | , عليه من المكلف     | المبلغ الغير معترض                           |                |           |                       |            |               |  |
|             |             |                   |                       |                                    | ۵                    | المبلغ المعترض علي                           |                |           |                       |            |               |  |
| قار ملاحظات |             |                   |                       |                                    |                      | متابعة                                       |                |           |                       |            |               |  |

13. قم بتعبئة أسباب الاعتراض وإضافة المرفقات, ثم الضغط على متابعة.

|           | قيم     | الرحلات التعلي | الإعتراضات والمراجعات     | خطة تقسيط        | استرداد المدفوعات                                                                                  | الفواتير الغير مدفوعة                                                                                      | كشف الحساب | الإقرارات | إدارة الزكاة والضرائب | الالتزامات | لوحة البيانات |  |
|-----------|---------|----------------|---------------------------|------------------|----------------------------------------------------------------------------------------------------|----------------------------------------------------------------------------------------------------|------------|-----------|-----------------------|------------|---------------|--|
|           |         |                | ز كاة او ضريبة الدخل<br>- | > اعتراض جدید نا | للب اعتراض او مراجعة                                                                               | عتراضات والمراجعات > ط                                                                                     | 11         |           |                       |            |               |  |
|           | 7 6 5 4 | 3 2            |                           |                  |                                                                                                    | ر رجوع                                                                                                    | >          |           |                       |            |               |  |
|           |         |                |                           | ā.o              | <b>ن والمر فقات</b><br>وإرفاق المستندات الداء                                                      | <b>سباب الاعتراض</b><br>جس كتابة سبب الاعتراض ر                                                            | וֿע<br>עי  |           |                       |            |               |  |
|           |         |                |                           |                  |                                                                                                    | ب الاعتراض                                                                                                 |            |           |                       |            |               |  |
|           |         |                |                           |                  |                                                                                                    |                                                                                                    |            |           |                       |            |               |  |
|           | 25570   |                |                           |                  |                                                                                                    |                                                                                                    | <br>T      |           |                       |            |               |  |
|           |         |                |                           |                  | )<br>إفلات الملف لتحميل<br>الوثائق<br>۱۷۵۰ الحد الأعاني                                            | قم بسحب و<br>MB                                                                                            |            |           |                       |            |               |  |
|           |         |                |                           |                  |                                                                                                    |                                                                                                    |            |           |                       |            |               |  |
|           |         |                |                           | .doc , docx      | حد أقصى .<br>بلغہ 100 مریغا پایت .<br>معالى للمر فقات 1 جيجا پايت .<br>pog , pdf , xls, xlsx , pn, | يمكن تدميل 50 ملف ك<br>يجب ألا يتجاوز حجم كل و<br>يجب ألا يتجاوز الحجم الإم<br>اختر ملمًا بامتداد mp , imp |            |           |                       |            |               |  |
|           |         |                |                           | بعة              | متا                                                                                                | حفظ كمسودة                                                                                                 |            |           |                       |            |               |  |
| الملاحظات |         |                |                           |                  |                                                                                                    |                                                                                                    |            |           |                       |            |               |  |

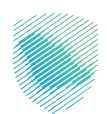

14. قم بتحديد طريقة الدفع التي ترغب باستخدامها والتأكد من العنوان, ثم الضغط على متابعة.

|              | وعات خطة تقسيط الإعتراضات والمراجعات الرحلات التعليمية                                                                                               | للفواتير الغير مدفوعة استرداد المدفو | الإقرارات كشف الحساب | نزامات إدارة الزكاة والضرائب | لوحة البيانات النا |
|--------------|----------------------------------------------------------------------------------------------------|--------------------------------------|----------------------|------------------------------|--------------------|
| <u>ر</u>     | اردادی المیاردهان > مثل المازان او مزاردها > المزاری جدید الزارهای و مریبه البختی<br>رجوع<br>در مع<br>من مثله سبب المانوانی و وافق المساندات الداممه | нг<br>СШ                             |                      |                              |                    |
|              | مبنغ الدفع                                                                                                    |                                      |                      |                              |                    |
|              | س تحديد داريقة الدفع اللاس ترغب في استخدامها<br>ممان تشعر<br>مسان تشعر                                                                               | <del>о</del> л                       |                      |                              |                    |
|              | ىلغ بير المعترض عليه الخربية الدخل<br>المالغ بير المعترض عليه الخربية الدخل                                                                          |                                      |                      |                              |                    |
|              | ↓ Teachory<br>(در ایرافاد در را دولی) بر ساختیان مستحقه عدر طوره ایمه الالیس الماطه الدی این ایم دهم معیار کدیمه.                                    |                                      |                      |                              |                    |
|              | ânflo Soyuno bio                                                                                                    |                                      |                      |                              |                    |
| 0112-110 (B) |                                                                                                    |                                      |                      |                              |                    |

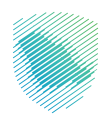

| , ثم الضغط على متابعة. | خانة الممثل الشرعي | قم بتعبئة | .15 |
|------------------------|--------------------|-----------|-----|
|------------------------|--------------------|-----------|-----|

|     | الإعتراضات والمراجعات الرحلات التعليمية | استرداد المدفوعات خطة تقسيط                  | كشف الحساب الفواتير الغير مدفوعة | إدارة الزكاة والضرائب الإقرارات | لوحة البيانات الالتزامات |
|-----|-----------------------------------------|----------------------------------------------|----------------------------------|---------------------------------|--------------------------|
|     | كاة او ضريبة الدخل                      | لب اعتراض او مراجعة > <b>اعتراض جدید للز</b> | الاعتراضات والمراجعات > ط        |                                 |                          |
| 7-6 |                                         |                                              | < نجوع                           |                                 |                          |
|     |                                         | , i                                          | الممثل الشرعي                    |                                 |                          |
|     |                                         | سجل کممثل                                    | اكمل هذا القسم إذا كنت م<br>     |                                 |                          |
|     | المفة                                   |                                              | التسم الكامل                     |                                 |                          |
|     | âdiul                                   |                                              | القه الدوال                      |                                 |                          |
|     |                                         | 966                                          |                                  |                                 |                          |
|     | الإقامة و اسم الشارع                    |                                              | رقم الفاكس                       |                                 |                          |
|     |                                         |                                              |                                  |                                 |                          |
|     | المدينة                                 |                                              | البريد الإلكتروني                |                                 |                          |
|     | )                                       |                                              | )                                |                                 |                          |
|     |                                         | متابعة                                       | حفظ كمسودة                       |                                 |                          |
|     |                                         |                                              |                                  |                                 |                          |
|     |                                         |                                              |                                  |                                 |                          |
|     |                                         |                                              |                                  |                                 |                          |
|     |                                         |                                              |                                  |                                 |                          |

16. قم بتعبئة خانة الإقرار بصفحة التعهد, ثم الضغط على متابعة.

| ضات والمراجعات الرحلات التعليمية | عة استرداد المدفوعات خطة تقسيط الإعترا        | كشف الحساب الفواتير الغير مدفو                 | إدارة الزكاة والضرائب الإقرارات | لوحة البيانات الالتزامات |
|----------------------------------|-----------------------------------------------|------------------------------------------------|---------------------------------|--------------------------|
|                                  | كاة او ضريبة الدخل                            | اعتراض او مراجعة   > <b>اعتراض جدید للز</b> ذ  | الاعتراضات والمراجعات > طلب ا   |                          |
| 7 6                              | 5 4 3 2 1                                     |                                                | ارجوع                           |                          |
|                                  |                                               |                                                | تعهد                            |                          |
|                                  | ة او للضريبة وان جميع المعلومات الواردة صحيحة | لء هذا النموذج للشخص الخاضع للزكا              | اقر بموجب هذا بائنتي مفوض لم    |                          |
|                                  | المسمى الوظيفي                                |                                                | اسم مقدم الطلب                  |                          |
|                                  | معلومات يثبت أنها غير صحيحة                   | عادقة المرفقات. وأتحمل المسؤولية الكاملة عن أي | أقر بالإفصاح عن المعلومات ومح   |                          |
|                                  |                                               | متابعة                                         | حفظ كمسودة                      |                          |
|                                  |                                               |                                                |                                 |                          |
| 🖽 ملاحظات                        |                                               |                                                |                                 |                          |

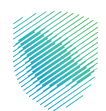

| ىة                                                                                                    | خطة تقسيط الإعتراضات والمراجعات الرحلات التعلي                                                                                             |
|----------------------------------------------------------------------------------------------------|----------------------------------------------------------------------------------------------------|
| ة او خربية الدخل                                                                                                    | ات والمراجعات > طلب اعتراض او مراجعة > ا <b>عتراض جدید للز</b> هٔ<br>ع                                                                     |
|                                                                                                    | د:<br>نص                                                                                                    |
|                                                                                                    | عة البيانات التالية                                                                                                    |
|                                                                                                    | 🔗 تفاصیل المکلف                                                                                                    |
| اسم المكلف                                                                                                    | رقم المعيز                                                                                                    |
|                                                                                                    | ماوان                                                                                                    |
| تعديل                                                                                                    | 🔊 تفاصيل الإقرار                                                                                                    |
| سنة الربط                                                                                                    | رقم المرجعان للإقرار                                                                                                    |
| العملة                                                                                                    | فترة                                                                                                    |
| ر پال سعودي                                                                                                    | يمة الربط/المعالجة (الهيئة)                                                                                                    |
| ريال سعودين                                                                                                    | مبلغ الغير معترض عليه من المكلف                                                                                                    |
| ریال سعودی                                                                                                    | مبلغ المعترض عليه                                                                                                    |
|                                                                                                    |                                                                                                    |
| تعديل                                                                                                    | 🖗 أسباب الاعتراض والمرفقات                                                                                                    |
| المرفقات<br>paj.apage                                                                                                    | سبب الاعتراض<br>القيمة غير صحيحة                                                                                                    |
| المرفقات                                                                                                    | التأخر فى تقديم الاعتراض                                                                                                    |
| تعديل                                                                                                    | 🥥 فاتورة سداد                                                                                                    |
|                                                                                                    | المبلغ الإجمائي المظلوب سداده                                                                                                    |
|                                                                                                    |                                                                                                    |
|                                                                                                    | المبلغ غير المعارض عليه لضريبة الدخل.<br>ري <b>ال سعودي</b>                                                                                |
| ريال سعودى                                                                                                    | المبلغ غير المعارض عليه الحريية الحجل<br>المبلغ غير المعارض عليه الحريية الحجل<br>مبلغ الدفع                                               |
| انال سدودی<br>العمل                                                                                                    | المياغ غير المعترض عليه الحرية الدخل<br>تول سعودي<br>مينغ الدفيع<br>الممثل الشوعي                                                          |
| ىزال سىودى<br>تىمىل<br>ادمىة                                                                                                    | الدماغ غير المعارض عاربه احرية الدخل.<br>ول سعودي<br>ميغ الدفع<br>هي الممثل الشرعي<br>الاسم الخاص                                          |
| الال سودي<br>العدين<br>الدملة<br>الإنامة واسر الشارع                                                                                                    | المبلغ لير المعارض عليه العربة الحال<br>الال سوودي<br>هيئ الدفع<br>هي الممثل الشرعي<br>الاسم الدارة.<br>اسم البارية.                       |
| یزیل سنودی<br>تعدیل<br>ادمشه<br>از باشه و اسم الشارع<br>زیامه الدونل                                                                                                    | الديم غير المعارض عاربه ادريه الدخل<br>ول سووس<br>ميغ الدفع<br>ها الممثل الشرعي<br>السم البالي<br>السم البالي                              |
| ی این سوودی العدی العدی العدی العدی العدی العدی العدی العدی العدی العدی العدی العدی العدی العدی العدی العدی الع<br>الم العدی العدی العدی العدی العدی العدی العدی العدی العدی العدی العدی العدی العدی العدی العدی العدی العدی العدی ا<br>الم المالی العدی العدی العدی العدی العدی العدی العدی العدی العدی العدی العدی العدی العدی العدی العدی العدی العدی | الميلغ بير المعارض عليه الربية الاحل<br>ويل المعني<br>المير المعمل الشرعي<br>المير المواديوس<br>المير المواديوس                            |
| ال الل السودي الل السودي الل السودي الل السودي الله الله الله الله الله الله الله الل                                                                                                    | الدين في العدور عديد<br>وران سودي<br>هي الدين<br>هي الممثل الشوعي<br>العدر الذي<br>العدية<br>هي الراديوي                                   |
| ی) این سودی<br>ادمه<br>ادمه<br>از ادم ادری<br>رام ادری<br>ازم ادری<br>ادری<br>ادری<br>ادری                                                                                                    | الدين في المعارب عليه الدين الدين<br>الاس مودي<br>ها الالذي<br>ها المعال الشرعي<br>العسر الدي<br>العسر الدي<br>العسر الدي<br>هور الإلكانوس |

17. مراجعة الملخص, ثم الضغط على التأكيد لإنهاء الطلب.

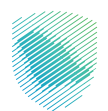

18. سيظهر اشعار استلام للعميل مع ملاحظة بأنه عليه سداد المبالغ الغير معترض عليها, وسداد 10 % من المبالغ المعترض عليها.

| الرحلات التعليمية | الإعتراضات والمراجعات | خطة تقسيط                    | استرداد المدفوعات      | الفواتير الغير مدفوعة | كشف الحساب | الإقرارات | إدارة الزكاة والضرائب | الالتزامات | لوحة البيانات |
|-------------------|-----------------------|------------------------------|------------------------|-----------------------|------------|-----------|-----------------------|------------|---------------|
|                   |                       |                              |                        |                       |            |           |                       |            |               |
|                   | /                     |                              |                        |                       |            |           |                       |            |               |
|                   | (                     | $\checkmark$                 |                        |                       |            |           |                       |            |               |
|                   | م                     | إشعار إستلاه                 |                        |                       |            |           |                       |            |               |
| ىك                | م طلب التسجيل الخاص ب | والجمارك باستلا              | ر هيئة الزكاة والضريبة | تق                    |            |           |                       |            |               |
|                   | Test                  |                              | الاسم                  |                       |            |           |                       |            |               |
|                   | 7600002585            |                              | رقم الطلب              |                       |            |           |                       |            |               |
|                   | 2023 جمادي الاول 10   |                              | التاريخ                |                       |            |           |                       |            |               |
|                   |                       |                              |                        |                       |            |           |                       |            |               |
|                   | لرتيسية               | ماب الی ا <del>لصفحة ا</del> | ובס                    |                       |            |           |                       |            |               |
|                   | نلام                  | حميل اشعار الاسا             | J                      |                       |            |           |                       |            |               |

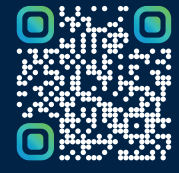

امسح هـــذا الكـود للاطّلاع علــــى آخر تحديث لهـذا المستند وكــافة المستندات المنشورة أوتفضل بزيارة الموقع الإلكترونى zatca.gov.sa